# **VOS CONTACTS EN RÉGION POUR VOUS ACCOMPAGNER**

## **BOUCHES-DU-RHÔNE :**

• <u>Pôle Service Public CCAS :</u>

11 rue Parmentier , 13200 ARLES Tél : 04.90.49.47.84.

• Espace REVA :

2 allée Josime Martin, 13160 CHATEAURENARD Tél : 04.90.92.60.05. mail : association@alpages.org

• <u>DAC (Dispositif d'Appui à la Coordination) :</u> (1 siège à Aix-en-Provence / 5 Unités Territoriales d'appui)

Tél : 04.42.64.26.42. du lundi au vendredi de 8h à 18h00 mail : coordination@groupement-psc.fr

• <u>Maison du Bel Âge de St Étienne du Grès :</u>

Derrière le square Dorlhac de Borne,

13103 St Étienne du Grès

## En résumé :

## PERSONNE ÂGÉE OU PROCHE :

Renseigne le volet administratif

Envoie sa demande

Reçoit un mail dès qu'un établissement lui répond

#### RELAIS GÉRONTOLOGIQUES : (DAC, PÔLES INFOS, CCAS...)

Accompagne l'usager sur demande

• <u>CCAS de votre commune de résidence</u>

## <u>GARD :</u>

- <u>DAC (Dispositif d'Appui à la Coordination) :</u> Tél : 04.66.70.05.18 mail : contact@dac30.fr
- <u>CCAS de votre commune de résidence</u> <u>HÉRAULT :</u>
- **DAC (Dispositif d'Appui à la Coordination) :** Tél : 04.11.93.81.05

## **POUR TOUS LES DÉPARTEMENTS :**

• Les espaces FRANCE SERVICES : La liste de ces espaces se trouvent sur le site :

https://lannuaire.service-public.fr/

## <u>MÉDECIN TRAITANT :</u>

Complète et valide le volet médical et le volet autonomie

#### ÉTABLISSEMENT D'ACCUEIL POUR PERSONNES ÂGÉES :

Reçoit les demandes en ligne Contacte le demandeur dès qu'une place se libère

## SERVICE HOSPITALIER :

Peut modifier le dossier en cas d'hospitalisation

# Hôpitaux des Portes de Camargue

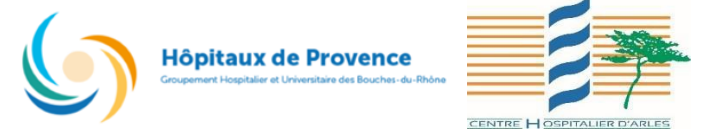

TROUVER UN ÉTABLISSEMENT POUR PERSONNES ÂGÉES ?

## Tellement plus simple avec

## viatrajectoire.fr

Un service numérique public et gratuit, sécurisé, au service du public et des professionnels. Il vous permet de gérer votre dossier d'admission en EHPAD<sup>1</sup>, Centre d'accueil de jour, et USLD<sup>2</sup>.

1 : Établissement d'Hébergement pour Personnes Âgées
2 : Unités de Soins Longue Durée

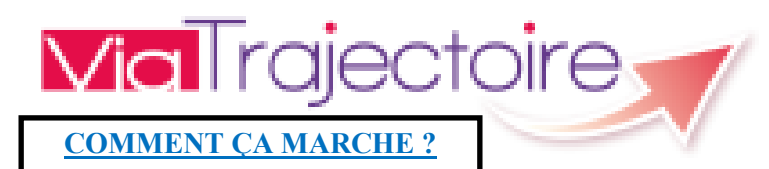

## DE LA RECHERCHE JUSQU'À L'ENTRÉE EFFECTIVE EN ÉTABLISSEMENT,

VIATRAJECTOIRE PROPOSE TOUTE LA DÉMARCHE EN LIGNE !

#### 1 : Connectez-vous au site www.viatrajectoire.fr

- Allez sur le cadre « Particuliers » et cliquez sur « Personnes Âgées ».
- Dans la zone « Faire ma démarche en ligne » cliquez sur « Créer mon dossier ».
- Conservez votre numéro de dossier et votre mot de passe que vous recevrez par mail (attention : vous n'avez que 4 jours pour confirmer le mail sinon le dossier sera annulé).

#### 2 : Renseignez votre dossier dans « Composer son dossier en 6 étapes »

- Complétez le volet administratif.
- Déclarez votre médecin traitant : il est ainsi informé de votre démarche.
- Recherchez et présélectionnez les établissements selon vos critères (localisation, type d'hébergements, tarification, prestations de confort...).
- 3 : Prenez rendez-vous avec votre médecin
- Il renseignera le volet médical et le volet autonomie directement en ligne avec votre **numéro de dossier**.
- Le dossier est prêt à être envoyé !

## 4 : Finalisez et envoyez vos demandes

- Connectez-vous à nouveau à l'espace particulier de Viatrajectoire.
- Allez dans l'onglet « Contacter les établissements ».
- Cliquez sur « Envoyer la demande » pour chacun d'entre eux.

# ET APRÈS, COMMENT PUIS-JE SUIVRE MON DOSSIER ?

<u>Suivez les réponses en temps réel</u> : vous êtes avertis par mail chaque fois qu'un établissement vous fait un retour. En cas d'accord, pour sélectionner l'établissement de votre choix, cliquez sur « Répondre à la proposition ».

## PRATIQUE :

Vous pouvez mettre à jour ou modifier votre dossier à tout moment, sans avoir à renvoyer les demandes d'admission, et depuis votre domicile.

## Pourquoi utiliser ViaTrajectoire ?

- Un service public, gratuit et sécurisé.
- Un annuaire national des établissements pour personnes âgées.
- Un dossier unique en ligne, transmis en un clic à plusieurs établissements.
- Une collaboration pratique de tous les acteurs.